! ""#\$%&' %&! (') \* + #(&, -' "".//+& !" # \$"#%&' #() \*&#+ , \*-\$#./() 0#\$1\$(/\$2/3#&) #4 4 4 "5 , 6 "3758-3' (, \*-\$-9## 2"#:)\*3-#;&5-#<=+>#5,3-)\$63#\$)7#?\$,,4&-7"# @"#A/(@0#\*B3#0/\$&1%#25\*\*&)"# # ###### # C" # A/(@0#&) #\*B3#! (') \* + #("#B3\$73-#2&3\*(4#/%""# # # D" # E&#F() 7#; &5-#@/\$, , 3, G## \$"#Ä/(@0#\*B3#H(/\*3-I#25\*\*&)#\$\*#\*B3#\*&?J/3F\*"### 2"#+7K<sup>′′</sup>5, \*#\*B3#F(/\*3-#\$, #) 33737#.?-&2\$2/; #\*3-6L#, 52K3@\*L#\$) 7#@\$6?5, 9"## @"#A/(@0#&)#\*B3#3\*'.(5&25\*\*&)"# # ## # ###### A/(@0#&) #\*B3#, -' '''' &0#%6&\*&#\$77#\$#-&&6#\*&#\$#, 3@\*(&) "### Μ" ₩ # ##### #

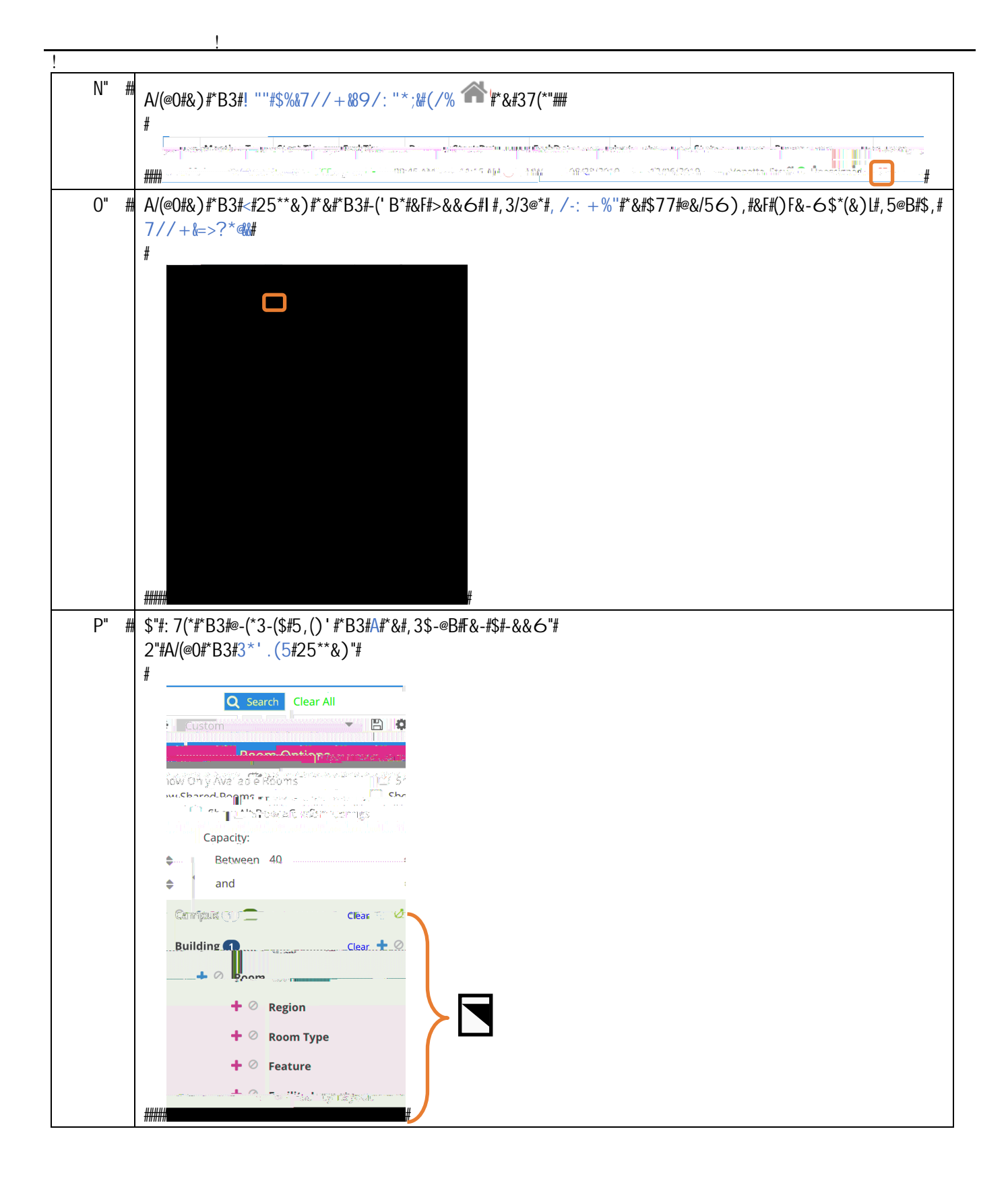

!

Q" ## \$"#A/(@0#&)#\*B3#! <' #-' B-\*